## 实验四 特征值分析

(一)实验目的1.熟悉并掌握 ANSYS 软件的使用方法;2.掌握如何利用 ANSYS 分析平面应力问题;3.掌握特征值分析方法。(二)实验设备和工具

安装有 ANSYS 软件的计算机

(三)实验问题描述

一根直的细长悬臂梁,一端固定一端自由。在自由端施加载荷。本模型做特征值屈曲分析,并进行非线性载荷和变形研究。研究目标为确定梁发生分支点失稳(标志为侧向的大位移)的临界载荷。

## 问题特性参数

本例使用如下材料特性: 杨氏模量=1.0X10e4psi 泊松比=0.0 本例使用如下的几何特性: L=100in H=5in B=2in 本例的载荷为:

P=11b

问题示意图

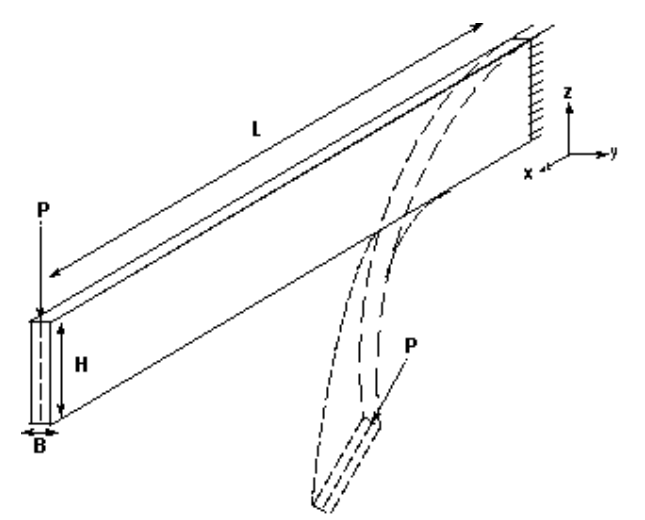

特征值屈曲分析是线性化的计算过程,通常用于弹性结构。屈曲一般发生在 小于特征值屈曲分析得到的临界载荷时。这种分析比完全的非线性屈曲分析需要 的求解时间要少。

用户还可以做非线性载荷和位移研究,这时用弧长法确定临界载荷。对于 更通用的分析,一般要进行崩溃分析。

在模型中有缺陷时一定要做非线性崩溃分析,因为此时模型不会表现出屈

曲。可以通过使用特征值分析求解的特征向量来添加缺陷。特征向量是最接近于 实际屈曲模态在预测值。添加的缺陷应该比梁的标准厚度要小。缺陷删除了载荷 - 位移曲线的突变部分。通常情况下,缺陷最大不小于 10%的梁厚度。UPGEOM 命 令在前一步分析的基础上添加位移并更新变形的几何特征。 (四)实验步骤

第一步:设置分析名称和图形选项

1. 选择菜单 Utility Menu>File>Change Title。

2. 输入"Lateral Torsional Buckling Analysis"并单击OK。

3. 确认 PowerGraphics 正在运行。选择菜单 Utility Menu>PlotCtrls>Style>Hidden-Line Options。确认 PowerGraphics 选项打开并 单击 OK。

4. 将 Graphical Solution Tracking 打开。选择菜单 Main Menu>Solution>-Load Step Opts-Output Ctrls>Grph Solu Track 并确认对话 框中 radio 按钮设置为 ON。单击 OK。

5. 生成屈曲分析图的输出文件。选择菜单 Utility Menu>PlotCtrls>Redirect Plots>To GRPH File。将文件名改为 buckle.grph 并单击OK。

第二步: 定义几何模型

**1**. 进入前处理器并生成梁的关键点。选择菜单 Main Menu>Preprocessor>-Modeling-Create>Keypoints>In Active CS, 然后输入下列关键点号和坐标值:

关键点号:1 坐标值:0,0,0

关键点号: 2 坐标值: 100, 0, 0

关键点号: 3 坐标值: 50, 5, 0

2. 在关键点 1 和 2 之间生成一条直线。选择菜单 Main Menu>Preprocessor>-Modeling-Create>-Lines-Lines>Straight Line。将弹出 生成直线对话框。在图形窗口选择关键点 1 和 2 并单击 0K。

**3**. 存储模型。选择菜单 Utility Menu>File>Save As。在"Save Database to"对话框中输入 buckle.db 作为文件名并单击 OK。

第三步: 定义单元类型和横截面信息

**1**. 选择菜单 Main Menu>Preprocessor>Element Type>Add/Edit/Delete。 将弹出单元类型对话框。

2. 单击 Add。将出现单元类型库对话框。

3. 在左列选择"Structural Beam"。

4. 在右列选择 "3D finite strain, 3 node 189" 以选中 BEAM189。

5. 单击 OK, 然后的单元类型对话框中单击 Close。

6. 定义梁的矩形截面。选择菜单 Main Menu>Preprocessor>Sections>-Beam-Common Sects。将出现梁工具对话框。缺省时 ANSYS 将截面号设置为1,将子类型设置为 RECT(在子类型处图示一个矩形)。因为要生成一个矩形横截面,在子类型处不作修改。

7. 在梁工具对话框的底部,可以看到横截面形状和尺寸的图示。在 B 标志的部分输入 0.2 作为横截面的宽度;在 H 标志的部分输入 5.0 作为横截面的高度。 单击 OK 确定设置。

8. 列出当前截面特性。选择菜单 Main Menu>Preprocessor>Sections>List

Sections。ANSYS 缺省选择特性号 1。单击 OK 显示横截面信息。在浏览过以后, 在 SLIST 窗口单击 Close。

第四步: 定义材料特性并定位结点

1. 选 择 菜 单 Main Menu>Preprocessor>Material Props>-Constant-Isotropic。

2. 单击 OK 确认材料号为 1。将出现各向同性材料特性对话框。

3. 在杨氏模量框输入 1E4。

4. 在泊松比(minor)处输入 0.0,并单击 OK。

5. 选择菜单 Utility Menu>Select>Entities 来选择线。选择下列选项:

Lines, By Num/Pick, From Full 并单击 OK。

6. 出现选择线对话框。在图形窗口单击线实体。在对话框中单击 OK。

7. 作为线的属性定义结点定位。选择菜单 Main Menu>Preprocessor>-Attributes-Define>All Lines。单击 Pick Orientation Keypoint radio 按钮旁边的 radio 按钮将其改变为 Yes 并单击 OK。ANSYS 将材 料特性号指向 1,将单元类型号指向 1 并将截面特性号指向 1。

8. 出现线属性对话框。在图形窗口选择关键点 3 并在对话框中单击 OK。

**9.** 存储模型。选择菜单 Utility Menu>File>Save As。选择 OK,当 ANSYS 询问是否覆盖时,单击 OK。

第五步:对线划分网格并确认梁的定位

1. 定义网格大小和分段数。选择菜单 Main Menu>Preprocessor>-Meshing-Size Cntrls>-Lines-All Lines。在 No. Of Element Divisions 框中输入 10 并单击 OK。

2. 对 线 划 分 网 格 。 选 择 菜 单 Main Menu>Preprocessor>-Meshing-Mesh>Lines。确认在"Mesh Lines"对话框中 Pick 和 Single 选定,然后在图形窗口选择线。在对话框中单击 OK 对线划分网格。

3. 旋转划分好网格的线。选择菜单 Utility Menu>PlotCtrls>Pan, Zoom,Rotate。弹出 Pan,Zoom,Rotate 对话框。选择 ISO 并单击 Close。图形窗 口中梁将旋转。

确认梁的定位。选择菜单 Utility Menu>PlotCtrls>Style>
Size&Shape。选择/ESHAPE 旁边的 radio 按钮并单击 OK。

5. 显示横截面形状。选择菜单 Main Menu>Preprocessor>Sections> Plot Section 并单击 OK。

6. 重新显示网格。选择菜单 Utility Menu>Plot>Elements。

第六步: 定义边界条件

1. 定义固定端的边界条件。选择菜单 Main Menu>Solution>-Loads-Apply>-Structural-Displacement>On Keypoints。将弹出Apply U,ROT on KPs 对话框。

2. 定义关键点 1 为固定端。在 ANSYS 输入窗口,输入 1 并回车,然后单击 OK。

3. 在对话框中选择"All DOF", 然后单击 OK。在 ANSYS 图形窗口将显示边界条件。

4. 在自由端施加集中力。选择菜单 Main Menu>Solution>-Loads-Apply>-Structural-Force/Moment>On Keypoints。将出现Apply F/M on KPs 对话框。 5. 定义关键点 2 为自由端。在 ANSYS 输入窗口, 输入 2 并回车, 然后 单击 OK。

6. 在 Direction of force/mom 框中选择 FY。

7. 在数值处输入1并单击 OK。在 ANSYS 图形窗口将出现集中力标志。

8. 存储模型。选择菜单 Utility Menu>File>Save As。选择 OK,当 ANSYS 询问是否覆盖时,单击 Yes。

9. 选择菜单 Main Menu>Finish。

第七步:作特征值屈曲分析

1. 进入时序后处理器。选择菜单 TimeHist Postpro>Define Variables。 TIME 变量是缺省的。选择 Close。

2. 设置分析选项。选择菜单 Main Menu>Solution>Analysis Options。 将弹出 Static 或 Steady-State Analysis 对话框。

3. 生成应力-刚度矩阵,存储起来在后续的特征值屈曲分析中使用。在 Stress stiffness or prestress 框中,选择 "Prestress ON"。

4. 定义分析求解方法为 sparse solver。在 Equation solver 框中选择 Sparse solver。单击 OK。

5. 选择菜单 Main Menu>Solution>-Solve-Current LS。浏览/STAT 命令 窗口中的内容, 然后单击 OK 开始求解。

6. 当 "Solution is Done!" 窗口出现时,单击 Close 关闭窗口。

7. 选择菜单 Main Menu>Finish。

8. 选择菜单 Main Menu>Solution>-Analysis Type-New Analysis。

9. 选择"Eigen Buckling"选项, 然后单击 OK。

**10**. 选择菜单 Main Menu>Solution>Analysis Options。将弹出特征值屈曲选项对话框。选择 Block Lanczos 方法。在模态数目框中输入 4, 然后单击 OK。

11. 在 MXPAND 命令设置 Element Calculation Key。选择菜单 Main Menu>Solution>-Load Step Opts-ExpansionPass>Expand Modes。

**12**. 在扩展模态对话框中,输入4作为模态数,将Calculate elem results 框由 No 改为 Yes,然后单击 OK。

**13**. 选择菜单 Main Menu>Solution>-Solve-Current LS。浏览/STAT 命令 窗口中的内容, 然后单击 OK 开始求解。

14. 当"Solution is Done!"窗口出现时,单击Close 关闭窗口。

15. 选择菜单 Utility Menu>PlotCtrls>Style>Size&Shape。确认在 /ESHAPE 旁边的 radio 按钮为 ON,然后选择 OK。

16. 在 ANSYS 输入窗口中输入/VIEW, 1, 1, 1, 1 然后按回车。

17. 在 ANSYS 输入窗口中输入/ANG,1 然后按回车。

**18**. 显示求解结果。选择菜单 Main Menu>General Postproc>List Results>Results Summary。当查看结果完毕后,单击Close 关闭窗口。

19. 选择菜单 Main Menu>General Postproc>List Results>-Read Results->First Set。

20. 绘出梁的第一个模态。选择菜单 Main Menu>General Postproc>Plot Results>Deformed Shape。将弹出 Plot Deformed Shape 对话框。选择 Def+undef edge 并单击 OK。

21. 选择菜单 Main Menu>Finish。

第八步:作非线性屈曲分析求解

1. 引入前面分析中得到的模型缺陷计算结果。选择菜单 Main Menu>Preprocessor>-Modeling-Update Geom。在 Update Geometry 对话框中, 输入 0.002 作为 Scaling Factor, 在 load step 框中输入 1, 在 Substep 框中输入 1, 在 Substep 框中输入 1, 在 Substep 框中输入 1, 在 Substep 框中输入 1, 在 Substep 框中输入 1, 在 Substep 框中输入 1, 在 Substep 框中输入 1, 在 Substep 框中输入 1, 在 Substep 框中输入 Substep 框中输入 1, 在 Substep 框中输入 1, 在 Substep 框中输入 file.rst。单击 OK。

2. 选择菜单 Main Menu>Solution>-Analysis Type-New Analysis。

3. 选择 "Static" 选项, 单击 OK。

4. 选择菜单 Main Menu>Solution>-Load Step Opts-Output Ctrls>DB/Results File,并确认选择了 All Items 和 All entities 选项,然后单击 OK。

5. 选择菜单 Main Menu>Solution>Analysis Options。设置 Large deform effects 旁边的 radio 按钮为 ON,然后单击 OK。

6. 设定 arc-length 方法。选择菜单 Main Menu>Solution>Load Step Opts>Nonlinear>Arc-Length Opts。设定 Arc-length 方法为 ON,然后单击 OK。

7. 定义本载荷步中的子步数。选择菜单 Main Menu>Solution>-Load Step Opts-Time/Frequenc>Time and Substeps。输入 10000 作为子步数并单击 OK。

8. 设置求解中断参数。选择菜单 Main Menu>Solution>Nonlinear>Arc-Length Opts。选择the Lab 菜单旁边的下拉式菜单的位移限制选项。在最大位移框中输入1.0。在VAL 框中输入结点号为2。选择Degree of Freedom旁边的下拉菜单为UZ。单击OK。

9. 求解当前模型。选择菜单 Main Menu>Solution>-Solve-Current LS。 浏览/STAT 命令窗口中的内容,然后单击 OK 开始求解。同时将弹出一个非线性 求解窗口。收敛图也将显示,并在几分钟内完成。

**10**. 当 "Solution is Done!" 窗口出现时,单击 Close 关闭窗口。

11. 选择菜单 Main Menu>Finish。

**12**. 重画梁网格。选择菜单 Utility Menu>Plot>Elements。

**13**. 定义要从结果文件中读出的载荷点位移。选择菜单 Main Menu>TimeHist Postpro>Define Variables。当出现对话框时,单击OK。

**14**. 当弹出 Add Time-History Variable 窗口时,确认 Nodal DOF result 选项选中,然后单击 OK。

15. 出现 Define Nodal Data 选择对话框。在图形窗口,选择结点 2(梁的右端结点)并单击 OK。

**16**. 出现 Define Nodal Data 窗口。确认参数 Ref 号和结点号都设置为 2。 在 User-specified 框中输入 TIPLATDI。选择 UZ 平移并单击 OK。

17. 定义从结果文件中读出的总支反力。在 Define Time-History Variables 窗口选择 Add。

18. 当 Add Time-History Variable 窗口出现时,选择 Reaction forces radio 按钮并选择 OK。

**19.** 出现 Define Nodal Data 选择对话框。在 ANSYS 输入窗口中输入 1 (梁的左端结点)并选择 OK。单击 Close 关闭对话框。

**20**. 出现 Define Reaction Force Variable 窗口。确认参数 Ref 号设置为 3,结点号设置为 1。选择 Struct Force FY 选项并单击 OK。

21. 选择菜单 Main Menu>TimeHist Postpro>Math Operators> Multiply。在 Multiply Time-History Variables 窗口,在结果框中输入4作为 参考号,输入-1.0 在 1st Factor 框,在 1st Variable 框中输入3,单击 OK。 22. 显示 X 变量。选择菜单 Main Menu>TimeHist Postpro>Settings> Graph。在 Single variable no.框输入 2 并单击 OK。

**23**. 绘出载荷和位移关系曲线以确定特征值法计算出的临界载荷。选择 菜单 Main Menu>TimeHist Postpro>Graph Variables。在 1st variable to graph 框中输入 1。

**24**. 列出变量随时间的变化曲线。选择菜单 Main Menu>TimeHist Postpro>List Variables。在 1st variable to list 框中输入 2,在 2nd variable 框中输入 4 并单击 OK。

**25.** 在 **PRVAR** 命令窗口中检验数值并比较其与特征值屈曲分析的结果。 关闭 **PRVAR** 命令窗口。

26. 选择菜单 Main Menu>Finish。

第九步: 绘出并查看结果

1. 在 ANSYS 工具栏, 单击 Quit。

2. 选择一个存储选项并单击 OK。

(五) 实验结果及处理

记录实验过程、完成建模并对实验所得数据进行分析,完成实验报告。

## 附页

悬臂梁求解实例:命令行格式

可以用命令行格式完成同样的分析问题: /PREP7 /GRA, POWER GST, ON /SHOW, BUCKLE, GRPH K,1,0,0,0, K,2,100.0,0,0, K,3,50,5,0, LSTR, 1, 2 ET, 1, BEAM189 SECTYPE, 1, BEAM, RECT, SECDATA, 0.2, 5.0 SLIST, 1, 1, , MP, EX, 1, 1E4 MP, NUXY, 1, 0.0 LSEL,S, , , 1, 1, 1 LATT,1, ,1,0, 3, ,1 LESIZE, all, , ,10 SECN,1 LMESH, all /VIEW, ,1,1,1 /ESHAPE, 1EPLOT DK,1,,,,0,ALL,, FK,2,FY,1.0 FINISH

/SOLU **PSTRES**, ON EQSLV, SPARSE SOLVE FINISH /SOLU **ANTYPE, BUCKLE BUCOPT, LANB, 4** MXPAND, 4, , , YES SOLVE **/P0ST1** /ESHAPE,1 /VIEW, 1 ,1,1,1 /ANG, 1 SET, LISTSET, 1, 1 PLDI,2 FINISH **UPGEOM**, 0.002, 1, 1, file, rst /SOLU ANTYPE, STATIC OUTRES, ALL, ALL NLGEOM, ON **ARCLEN**, ON **NSUBST**, 10000 ARCTRM, U, 1.0, 2, UZ SOLVE FINISH **/P0ST26** NSOL,2,2,U,Z,TIP LAT DISP RFORCE, 3, 1, F, Y, PROD,4,3, , , , , , ,-1.0,1,1, XVAR,2 PLVAR,4 PRVAR,2,4 FINISH